聖士提反女子中學附屬小學

23/11/2016 修訂

## 四年級 數學科

電子教學(IPAD) ----周界

年級:四年級上學期

課題:圖形的周界(多邊形周界)

教學難點:能利用線段的組合或移動拼砌,幫助處理一些特別的圖形周界。

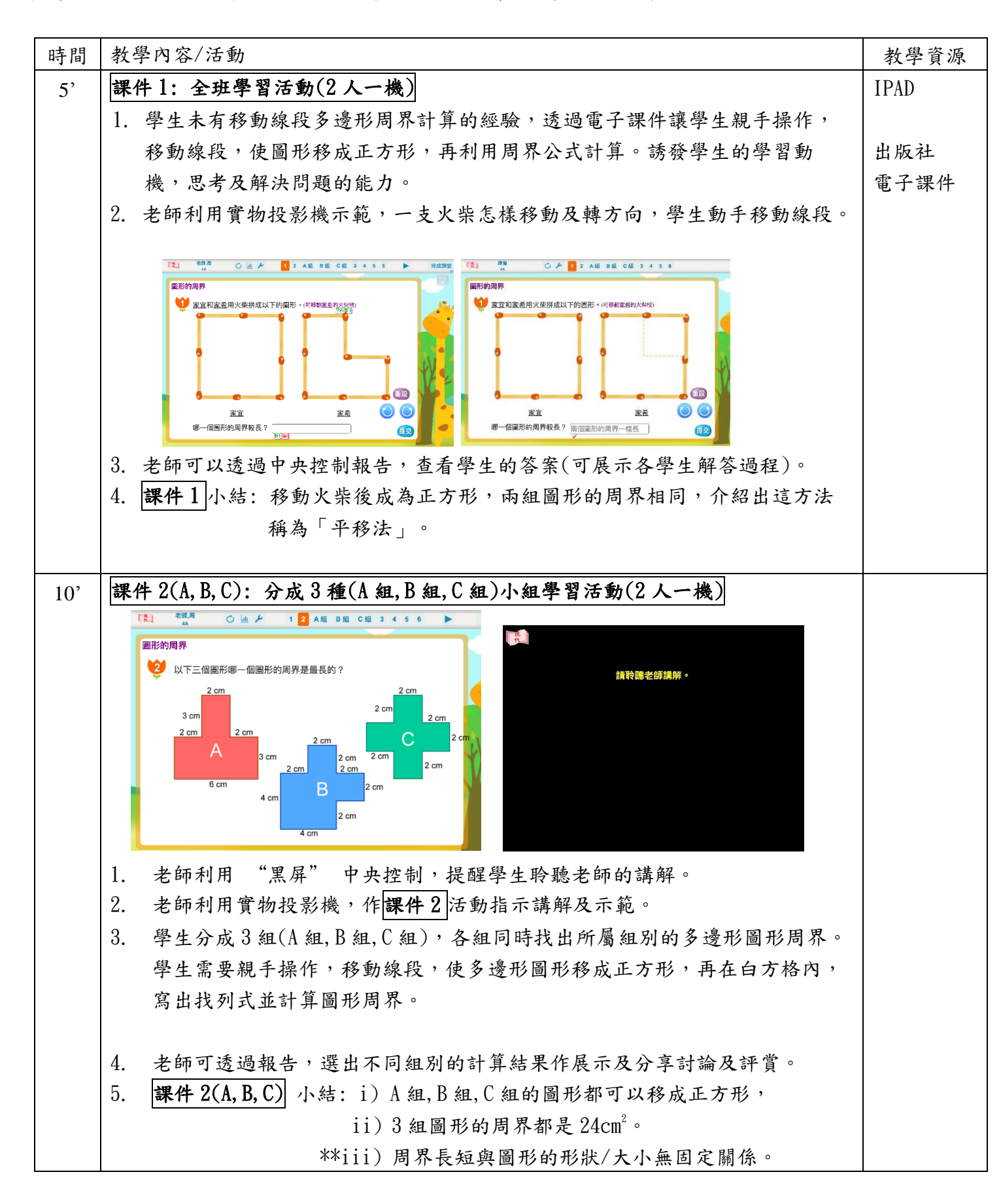

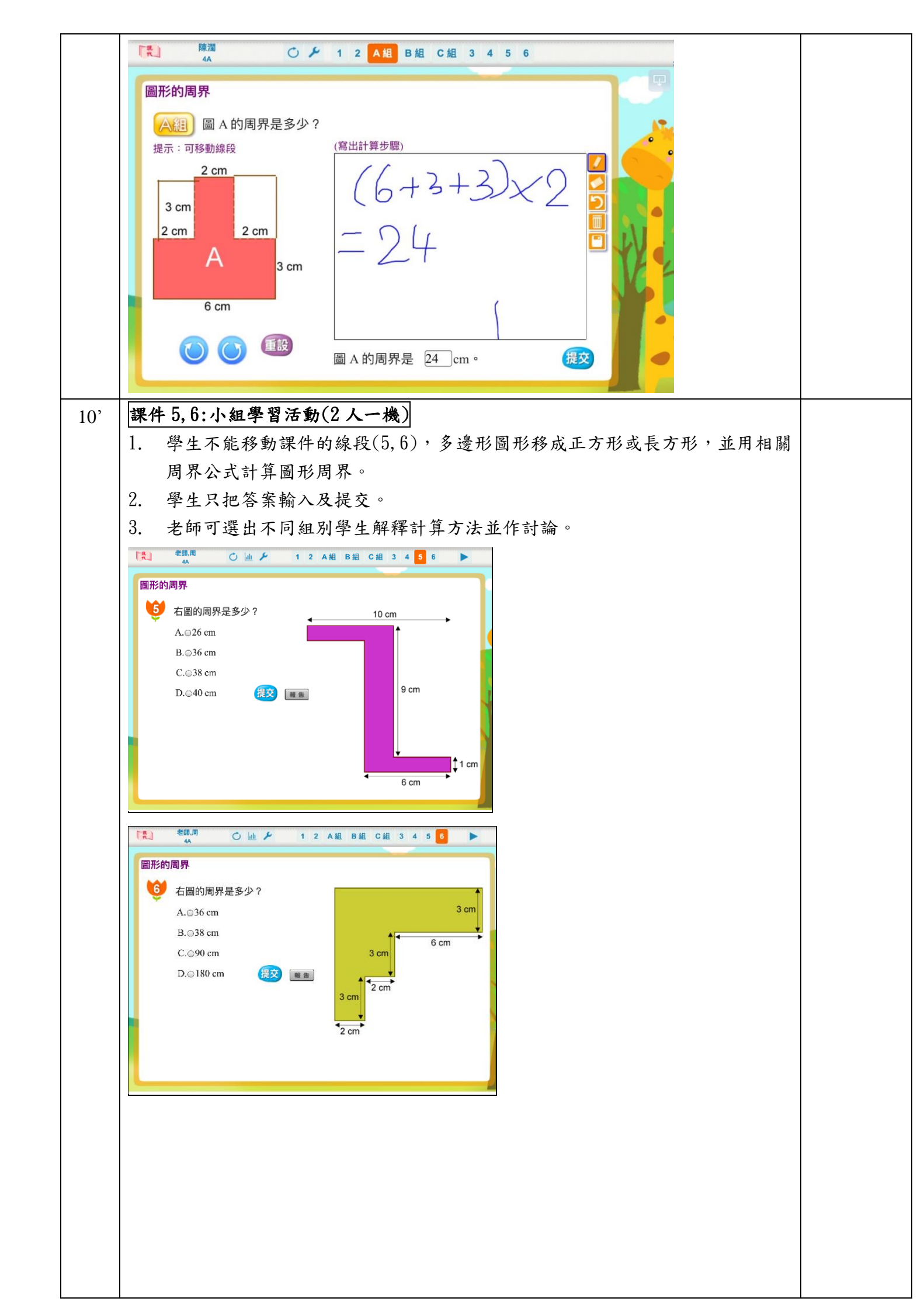

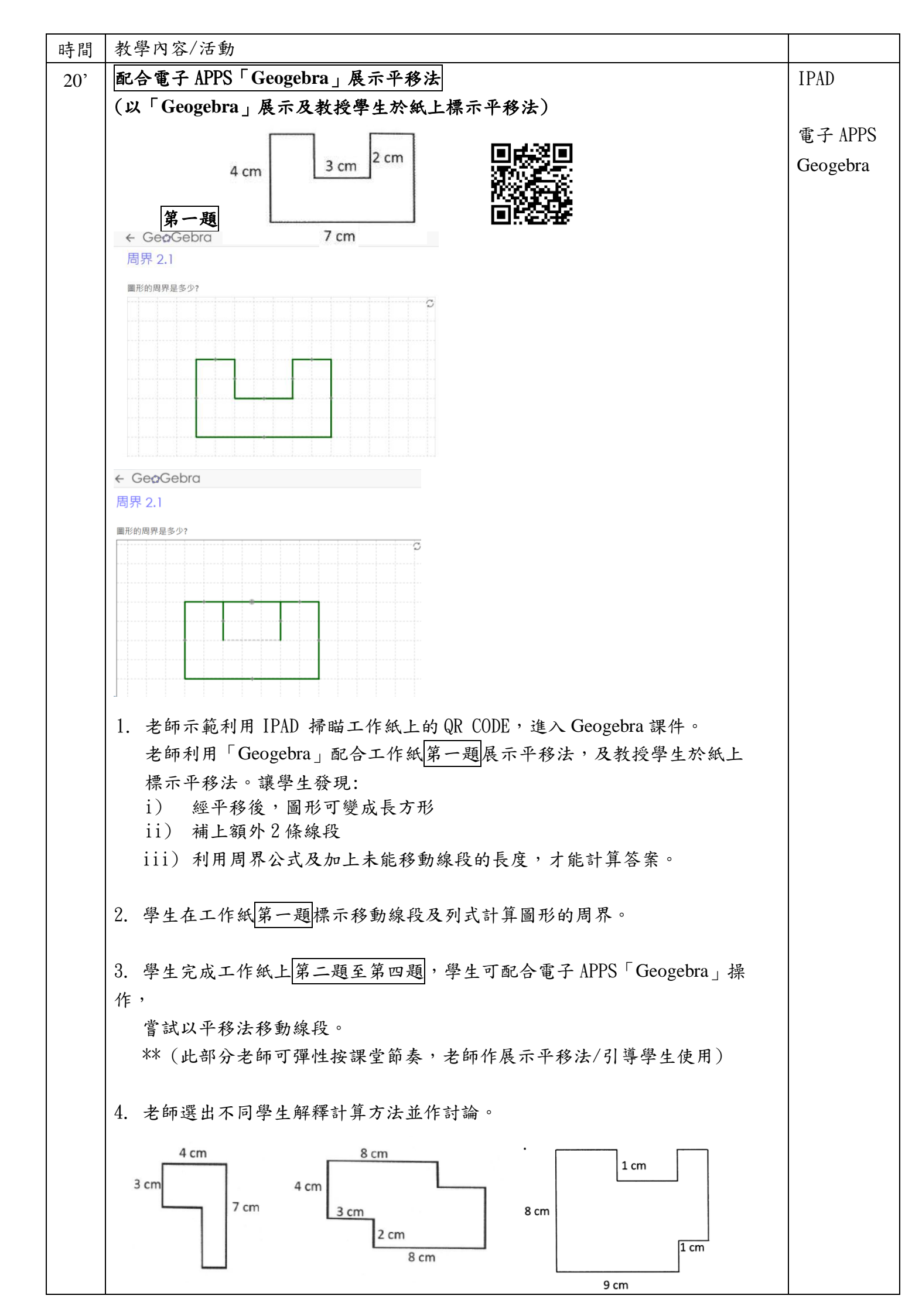

| r |               |              |               |  |
|---|---------------|--------------|---------------|--|
|   | 第二題           | 第三題          | 第四題           |  |
|   |               |              |               |  |
|   | 5 總結·計算多邊形周界, | 移動線段成四邊形後,可西 | 2.合周界公式計算。    |  |
|   | 能移動出四邊形       |              | / • // •   // |  |
|   | 加伊勒成白透心       | ~            |               |  |
|   | 多遷形周芥能利用線段移   | 動成止万形或長万形,冉利 | 用周界公式計算周界。    |  |
|   | 能移動成四邊形,結合其   | 他線段計算        |               |  |
|   | 一些多邊形移動成正方形   | 或長方形後,利用周界公式 | 及加上未能移動線段的長   |  |
|   | 度,才能計算答案。     |              |               |  |
|   |               |              |               |  |
|   |               |              |               |  |
|   |               |              |               |  |
|   |               |              |               |  |
|   |               |              |               |  |
|   |               |              |               |  |
|   |               |              |               |  |
|   |               |              |               |  |
|   |               |              |               |  |
|   |               |              |               |  |
|   |               |              |               |  |
|   |               |              |               |  |
|   |               |              |               |  |
|   |               |              |               |  |
|   |               |              |               |  |
|   |               |              |               |  |
|   |               |              |               |  |
|   |               |              |               |  |
|   |               |              |               |  |
|   |               |              |               |  |
|   |               |              |               |  |
|   |               |              |               |  |
|   |               |              |               |  |
|   |               |              |               |  |
|   |               |              |               |  |
|   |               |              |               |  |
|   |               |              |               |  |
|   |               |              |               |  |
|   |               |              |               |  |
|   |               |              |               |  |
|   |               |              |               |  |
|   |               |              |               |  |
|   |               |              |               |  |
|   |               |              |               |  |
|   |               |              |               |  |
|   |               |              |               |  |
|   |               |              |               |  |
|   |               |              |               |  |
|   |               |              |               |  |
|   |               |              |               |  |
|   |               |              |               |  |
|   |               |              |               |  |
| L |               |              |               |  |